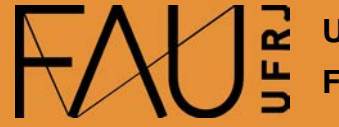

Universidade Federal do Rio de Janeiro Faculdade de Arquitetura e Urbanismo

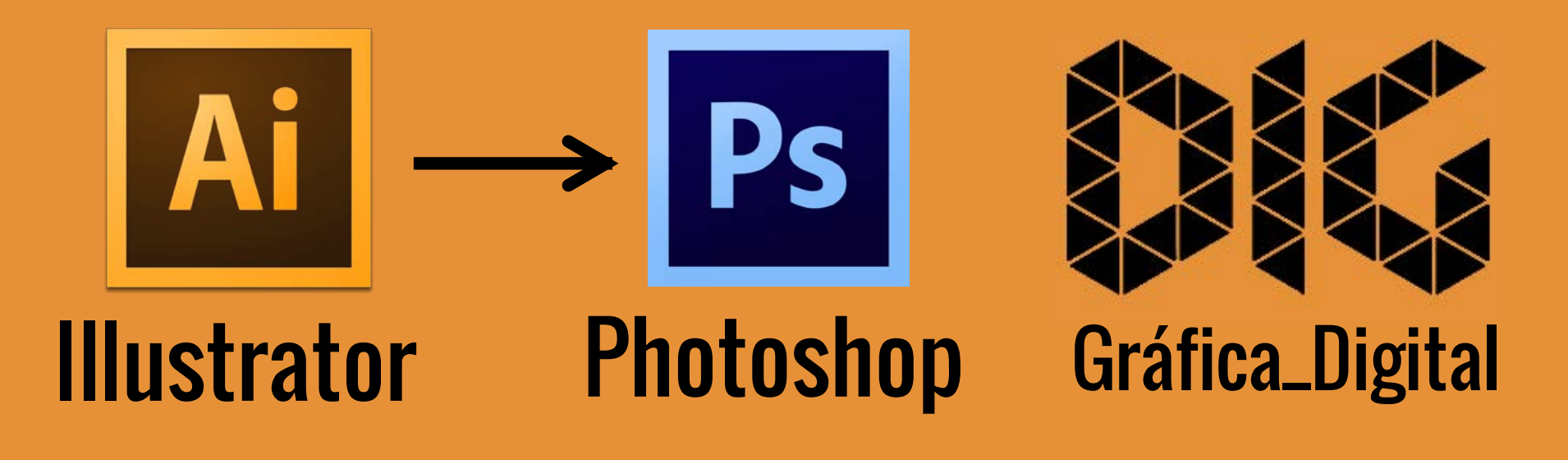

Illustrator\_02 - Exportar um arquivo de Illustrator para o Photoshop

### Este tutorial foi elaborado pela equipe de monitores de DIG de 2015-2

Aline Loura, Angélica Villon, Bia de Assis, Clara Coura, Igor Dias, Melissa Borges, Pedro de Andrade e Valéria Fialho

### Professor coordenador da disciplina Prof. Dr. Thiago Leitão

## Como exportar do Illustrator para o Photoshop?

Nesse tutorial você vai aprender a exportar um arquivo do Illustrator para o Photoshop. Você verá que é um processo bem simples. Como os dois programas são da Adobe eles possuem um suporte muito bom para esse tipo de transição. É possível exportar do Illustrator com fundo transparente e em camadas editáveis.

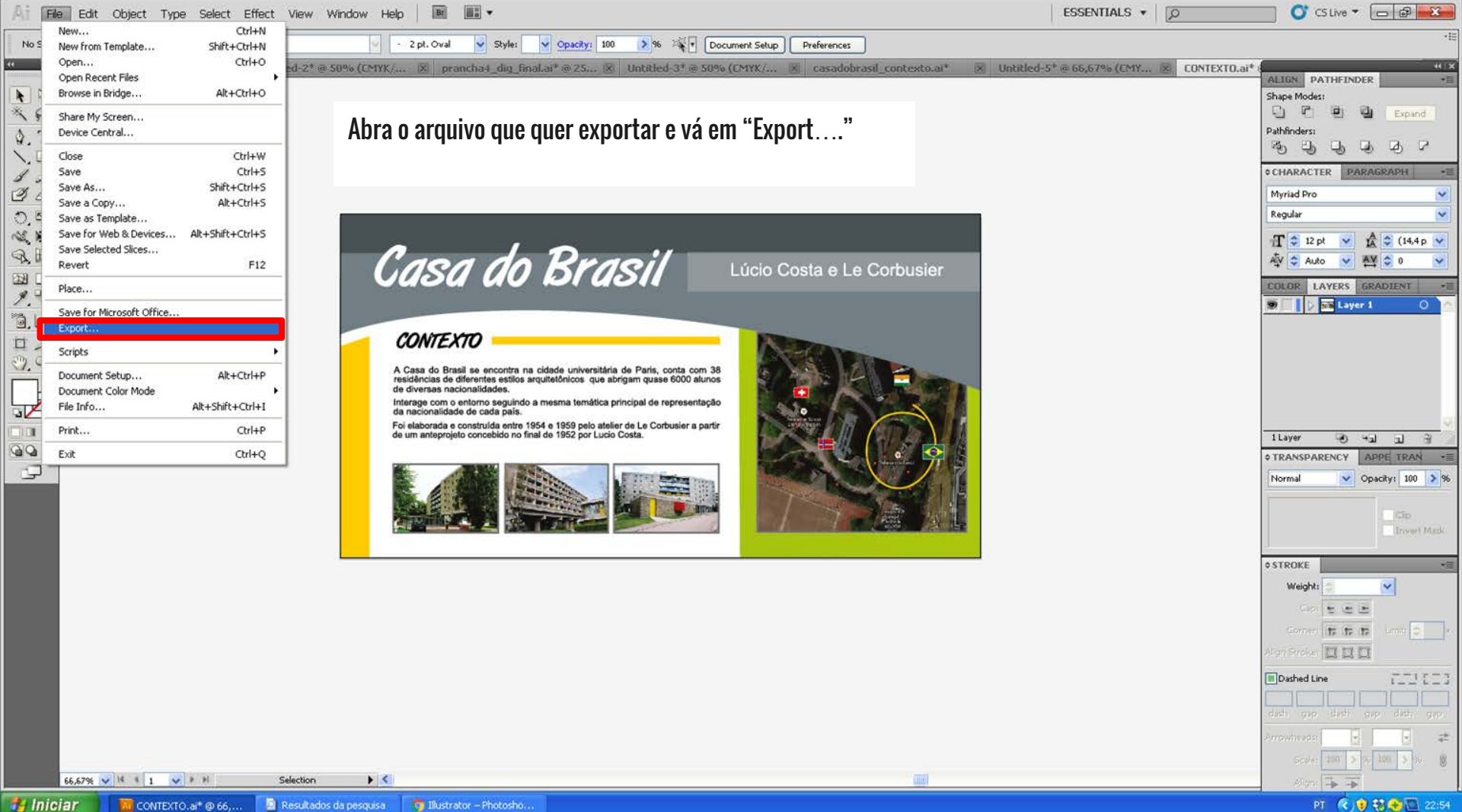

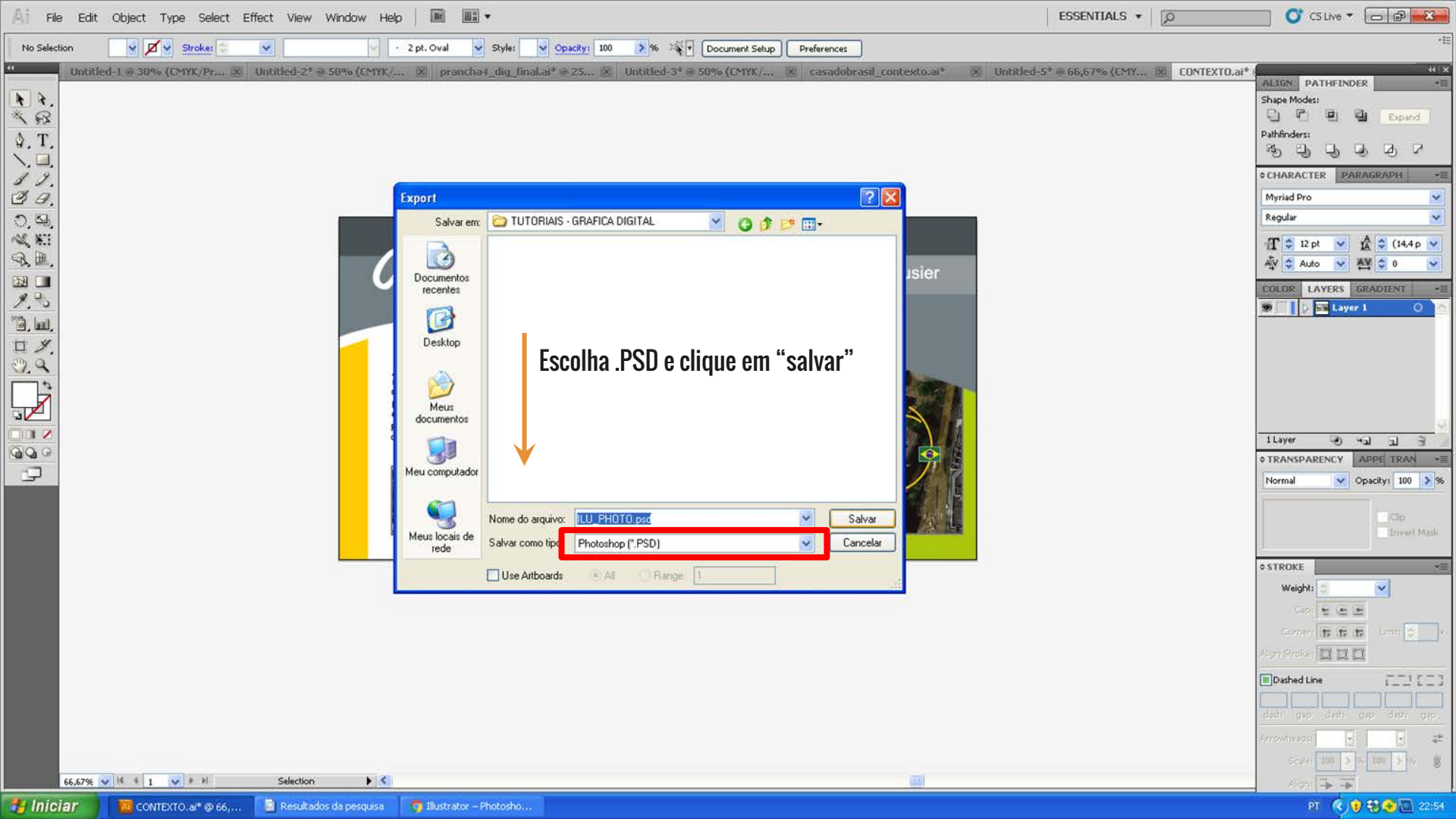

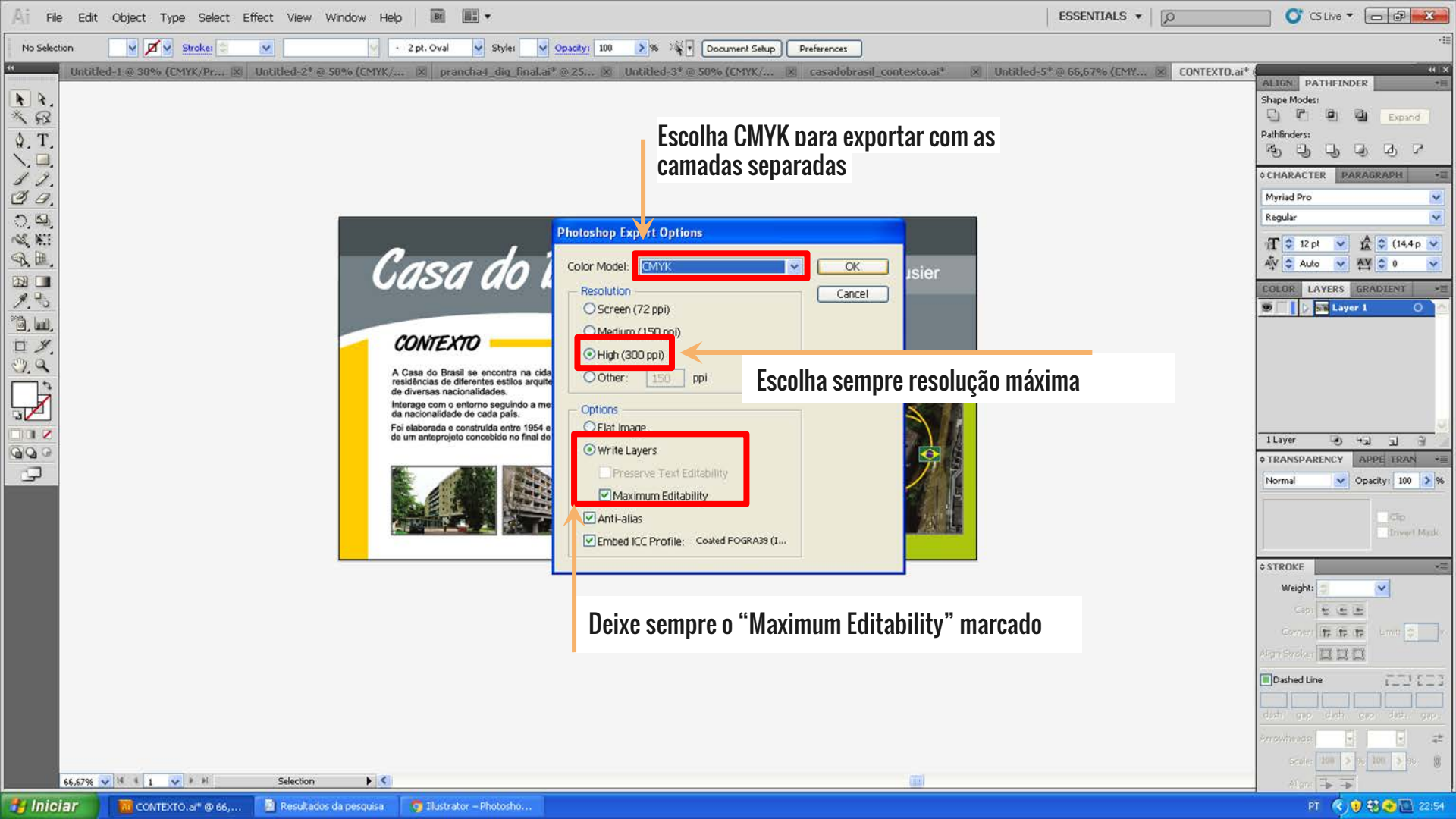

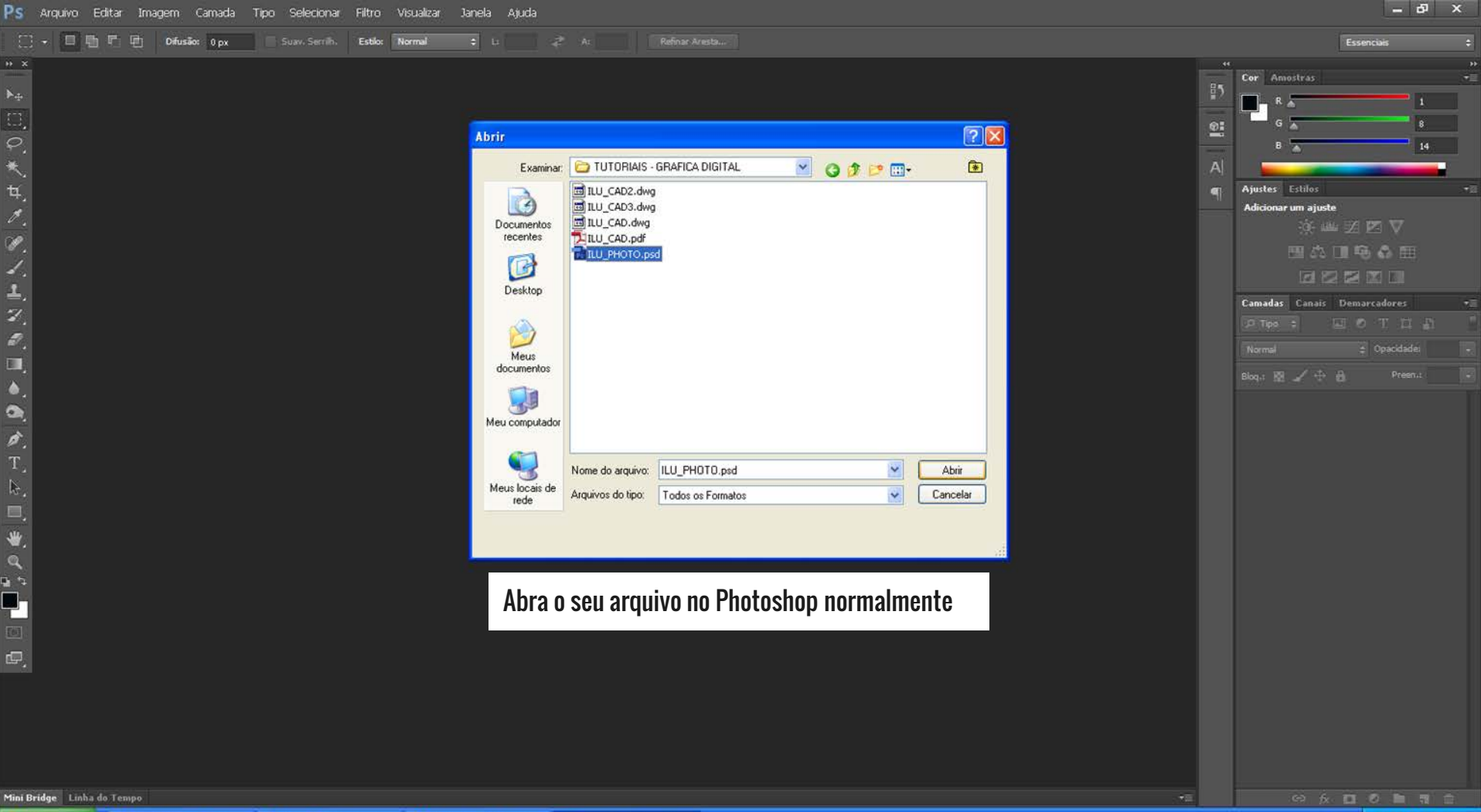

•• x

Ε.

●. ★. T.

**G S** 

P

PT 🔇 🜒 🖏 🐣 🔟 23:00

\*\* \* HOTO.psd @ 25% (Layer 1, CMYK/8) \* \*

Doc: 39,2M/65,3M

Mini Bridge Linha do Tempo

Sel. Autom.:

100、大山へのノーンの

0

ø.

■. ₩.

**Di D** 

3

# Casa do Brasil

#### Lúcio Costa e Le Corbusier

#### CONTEXTO

A Casa do Brasil se encontra na cidade universitária de Paris, conta com 38 residências de diferentes estilos arquitetônicos que abrigam quase 6000 alunos de diversas nacionalidades.

Interage com o entorno seguindo a mesma temática principal de representação da nacionalidade de cada país.

Foi elaborada e construída entre 1954 e 1959 pelo atelier de Le Corbusier a partir de um anteprojeto concebido no final de 1952 por Lucio Costa.

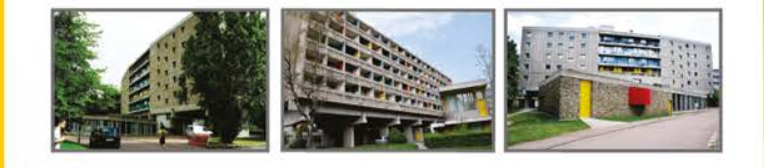

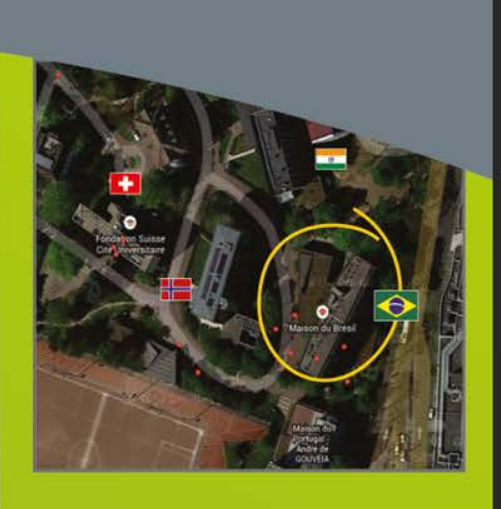

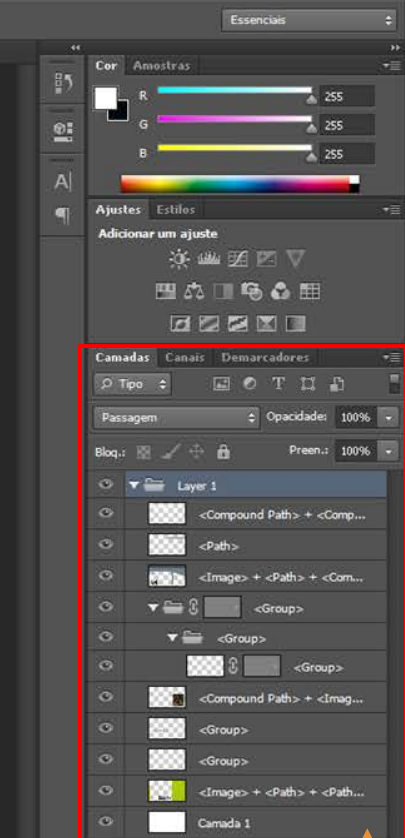

É possível ver que foi exportado em várias camadas diferentes o que facilita a edição dos objetos.